## 付属の MP3 CD-ROM について

※ご注意ください!

付属のディスクは MP3 データ CD-ROM です。一般的な音声・音楽 CD (CD-DA) ではな いので、MP3 未対応の CD プレイヤー等では再生できません。パソコンまたは MP3 対応 のプレイヤーにて再生してください。

※2015年10月現在の使用方法です。

※パソコン環境等によって異なることがあります。

※iPod 等の MP3 携帯プレイヤーへのファイル転送方法、パソコン、ソフトなどの操作方法 については、メーカー等にお問い合わせいただくか、取扱説明書をご参照ください。

【再生方法】

- ① パソコンの CD/DVD ドライブにディスクを挿入してください。
- Windows Media Player・iTunes 等で再生できます。
- \*複数のソフトの選択が表示される場合は、画面に再生ソフト一覧が表示されるので使用 したいソフトの「再生します」を選択してください。
- \*音声・音楽 CD を挿入したときのように、自動的にソフトが立ち上がらない場合があり ます。その際は手動で再生ソフトを立ち上げてください。

【iTunes に取り込む場合】

※MP3 CD-ROM は音声・音楽 CD (CD-DA) と違うため iTunes で通常音楽 CD 等を取 り込む際の「インポート」では取り込むことができません。そのため、取り込むための設 定が必要となります。お手数ですが下記手順にて設定をお願いします。

- ① パソコンにディスクを挿入してください。
- ② Windows Media Player 等が自動で立ち上がっている場合は終了させます。
- ③ iTunes を立ち上げます。
- ④ iTunes のウインドウ左上にある四角のボタンをクリックするとメニューバーが出ます。
  その下のほうにある「設定」を選択します。
- ⑤「一般環境設定」のウインドウが開いたら、上部に並ぶメニュー一番右の「詳細」をク リック、「詳細環境設定」のウインドウになります。
- ⑥その中の「ライブラリへの追加時にファイルを[iTunes Media]フォルダーにコピーする」のところにあるボックスにチェックを入れて、さらに下の「OK」をクリックすると設定は完了です。これで、MP3 CD-ROM を取り込んだ時の保存場所が設定されます。(ここにチェックが入っていないと、正常に取り込むことができません)
- ⑦次に iTunes 左上、ツールバーの「ファイル」をクリックします。
- ⑧その中の「ファイルをライブラリに追加」を選びます。

⑨別ウインドウで MP3 の音声ファイル一覧が表示されます。

(音声ファイルが表示されない場合はディスクが入っているドライブ等の場所を選んで 表示させてください)

⑩MP3ファイル全てを選択して「開く」をクリックすると保存が始まります。

(ファイル数が多いため多少時間がかかると思います)